# 地上デジタルTVを見る

### デジタルテレビ初期設定を行う

はじめてデジタルTVに切り換えたときは、デジタルテレビ初期設定画面(下記)が表示され ます。地上デジタル放送をご覧になる前に、必ずデジタルテレビ初期設定をしてください。

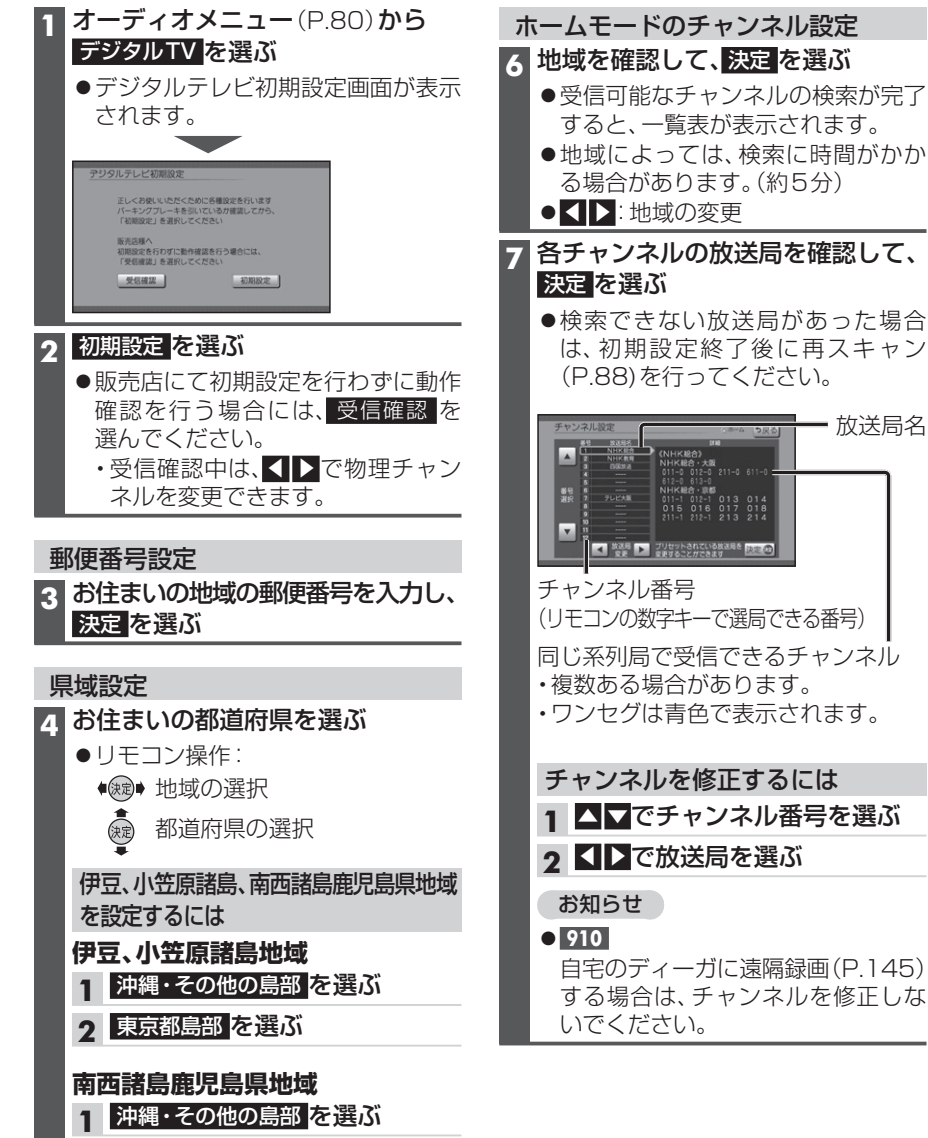

2 鹿児島県島部 を選ぶ

#### 5 次へ を選ぶ

| $O/21$ $J \subset \langle / C C \rangle $   |
|---------------------------------------------|
| xxx                                         |
|                                             |
| ネル番号<br>/の数字キーで選局できる番号)                     |
| 列局で受信できるチャンネル<br>る場合があります。<br>2グは青色で表示されます。 |
|                                             |
| /ネルを修正するには                                  |

1 ▲▼でチャンネル番号を選ぶ

自宅のディーガに遠隔録画(P.145) する場合は、チャンネルを修正しな

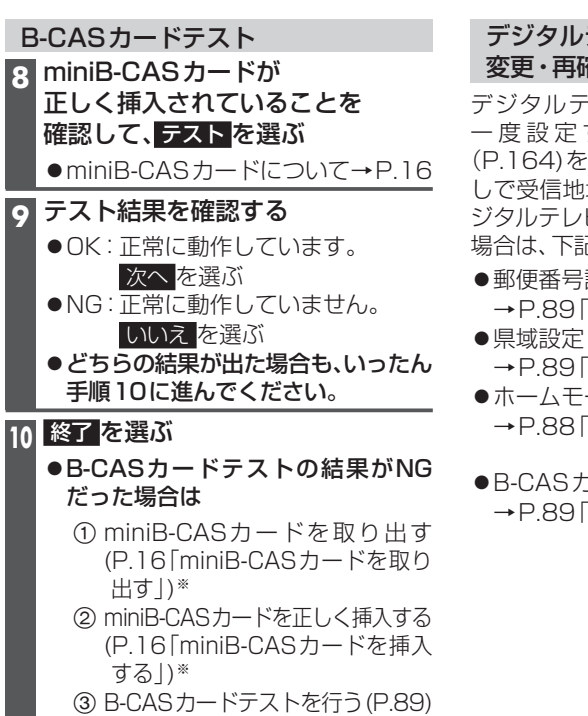

## これで準備完了です。 地上デジタル放送をご覧になれます。

※miniB-CASカードは電源が入った状態 で抜き差ししないでください。

#### デジタルテレビ初期設定を 変更・再確認するには

デジタルテレビ初期設定画面(P.82)は、 一度設定すると、システムの初期化 (P.164)をするまで表示されません。引越 しで受信地域が変わったなどの理由で、デ ジタルテレビ初期設定の項目を変更したい 場合は、下記から設定してください。

- ●郵便番号設定
- →P.89「郵便番号を設定する|
- →P.89 [県域を設定する]
- ホームモードのチャンネル設定 →P.88「ホームモードで使用するチャンネ ルを設定する(ホームスキャン)
- ●B-CASカードテスト
- →P.89[B-CASカードの情報を見る]